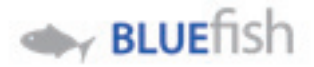

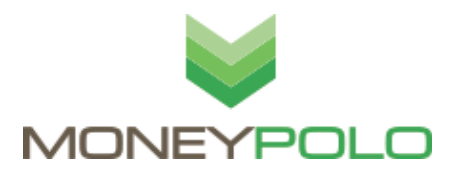

BEFORE you start, please check that your email is correct and that you can access your emails. If your email is not correct or it needs changing, please contact your employer.

Welcome to your new Bluefish MoneyPolo Paycard.

Please activate your card, get your PIN and setup your authentication via your MoneyPolo Account by following these steps.

- 1. Go to www.bluefish.moneypolo.com/login/dyncorp
- Enter your email address and use Password01 for the 2. password
- З. You will be asked to change your password (the first time you login) – please follow the instructions
- From the welcome screen click Create Master PIN 4. OR go to SETTINGS at the top right of your screen.

Home Settings

Log Out

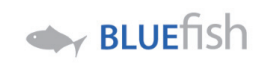

θ

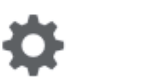

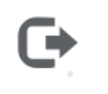

5. Tools Authentication Mobile Activation

Password

Master PIN

Now go to Settings -> TOOLS

Click Master PIN, set your 4-digit MASTER PIN of your choice This is only for completing certain transactions in the Money Polo system. It is **NOT** the cards **ATM PIN**.

Please don't lose or forget this PIN, you CANNOT reset this yourself - you will need to contact SUPPORT.

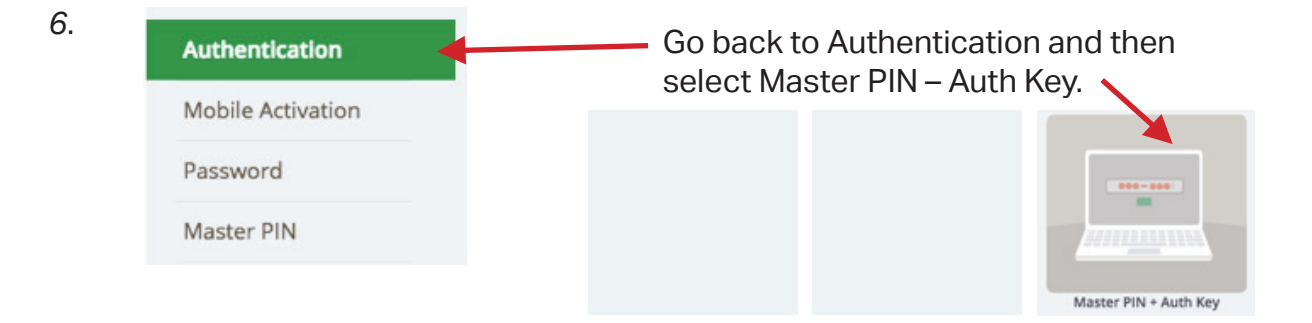

| CAUTION! Beware o<br>Learn more | f phishing.<br>e. |
|---------------------------------|-------------------|
|                                 |                   |
|                                 | Ø                 |
| Log into your a                 | ccount            |
| Forgot your pass                | word?             |
| Need help                       | 7                 |

## 7. Activate a Card

Click on the BlueFish logo to get home. Select Activate a Card and fill in your new card details.

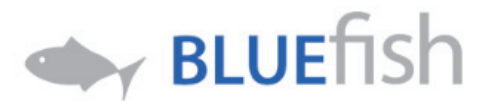

| 0verview            | Prepaid Card                                                 | Accounts                        | Forex Services                     |
|---------------------|--------------------------------------------------------------|---------------------------------|------------------------------------|
| Balance and History | Step 1                                                       |                                 |                                    |
| 4812<br>1.25 GBP    | To activate your card, just fo<br>card and get you on your w | ollow these steps. We'll<br>ay. | confirm your identity, verify your |
| Activate a Card     | Please enter your 16-digit                                   | card number                     |                                    |
| Order a Card        | Buefoh Card Number*<br>Enter your Bluefish card nu           | mber                            |                                    |
| Load a Card         |                                                              |                                 |                                    |
| Cat Card Dill       | Fields marked with * are re                                  | quired.                         |                                    |

If the details are correct you will then be asked to enter your Master PIN and a e-mail code we will send you.

|                                                                                                    | Master PIN*                 |  |  |
|----------------------------------------------------------------------------------------------------|-----------------------------|--|--|
| Please enter your Master PIN.                                                                                                    | Master PIN $ oldsymbol{O} $ |  |  |
| Please enter the e-mail code we sent<br>to <b>mp@bluefishpayroll.com</b><br>e-mail code didnt arrive? <u>Send me</u><br>another e-mail code. | e-mail Code*                |  |  |
|                                                                                                    | e-mail Code                 |  |  |

## 8. Create a Card PIN

Your Card PIN is ready. To see it, please click on the icon.

| Balance and History                     | Step 1                                                                                                    |  |  |  |
|-----------------------------------------|----------------------------------------------------------------------------------------------------|--|--|--|
| 4812<br>1.25 GBP                        | Besides an embedded computer chip, your offline purchases will require you to<br>enter a 4-digit Personal Identification Number (PIN) instead of providing a signature. |  |  |  |
| Activate a Card                         | Please memorise your Card PIN and never share it to anyone over the phone or by<br>email.                                                                               |  |  |  |
| Order a Card                            | Please choose a card                                                                                                    |  |  |  |
| Load a Card                             | XXXX XXXX XXXX 4812                                                                                                    |  |  |  |
| Get Card PIN                            |                                                                                                    |  |  |  |
|                                         | 1.25 GBP                                                                                                    |  |  |  |
| Select Get Card P<br>And click Get Card | IN and choose your card.<br>d PIN<br>Get Card PIN                                                                                                    |  |  |  |

000000

*Click the eye and wait for your PIN. This does take* **3-5 minutes**, please wait.